# VIC 14XX im eigenständigen und UCSM Integrated Mode

### Inhalt

Einführung Szenario 1. Integration von VIC 14XX in UCSM Direkte Verbindung mit UCS Fabric Interconnect Eine einzige Leitung ist mit UCS Fabric Interconnect verbunden. Szenario 2. VIC 14XX im Standalone-Modus Konfigurieren des Port-Channel-Modus über die CIMC-Befehlszeile Szenario 3. VIC 14XX im Standalone-Modus im Port-Channel - mit LACP Details zum FEC-Modus (Forward Error Correction): Zugehörige Informationen

# Einführung

Dieses Dokument beschreibt das Verfahren, das nur verfügbar ist, wenn ein Netzwerkadapter der Cisco Unified Computing System (UCS) C-Serie 14XX verwendet wird.

# Szenario 1. Integration von VIC 14XX in UCSM

Implementierungsdetails:

VIC 14xxs haben 4 Ports. Wenn Port-Channel aktiviert ist, muss Port 1-2 zum gleichen Switch/FI und Port 3-4 zu einem anderen Switch/FI gehen.

Port-Channel-Modusänderungen werden nur im Stand-alone-Modus unterstützt (Im UCSM-Modus muss der Port-Channel immer aktiviert werden (Standard), daher gibt es keine Option, den Modus zu ändern.

#### Direkte Verbindung mit UCS Fabric Interconnect

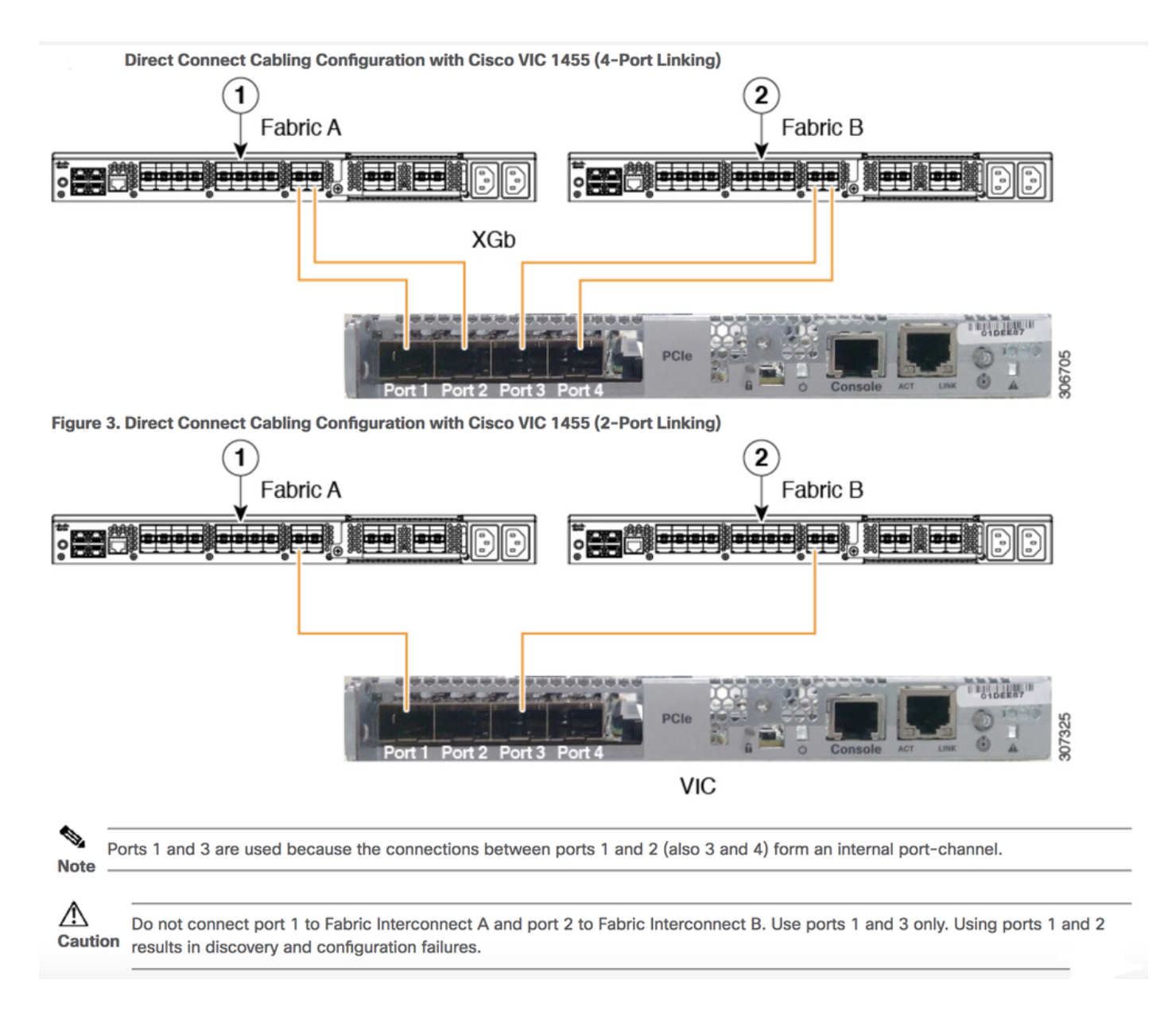

Eine einzige Leitung ist mit UCS Fabric Interconnect verbunden.

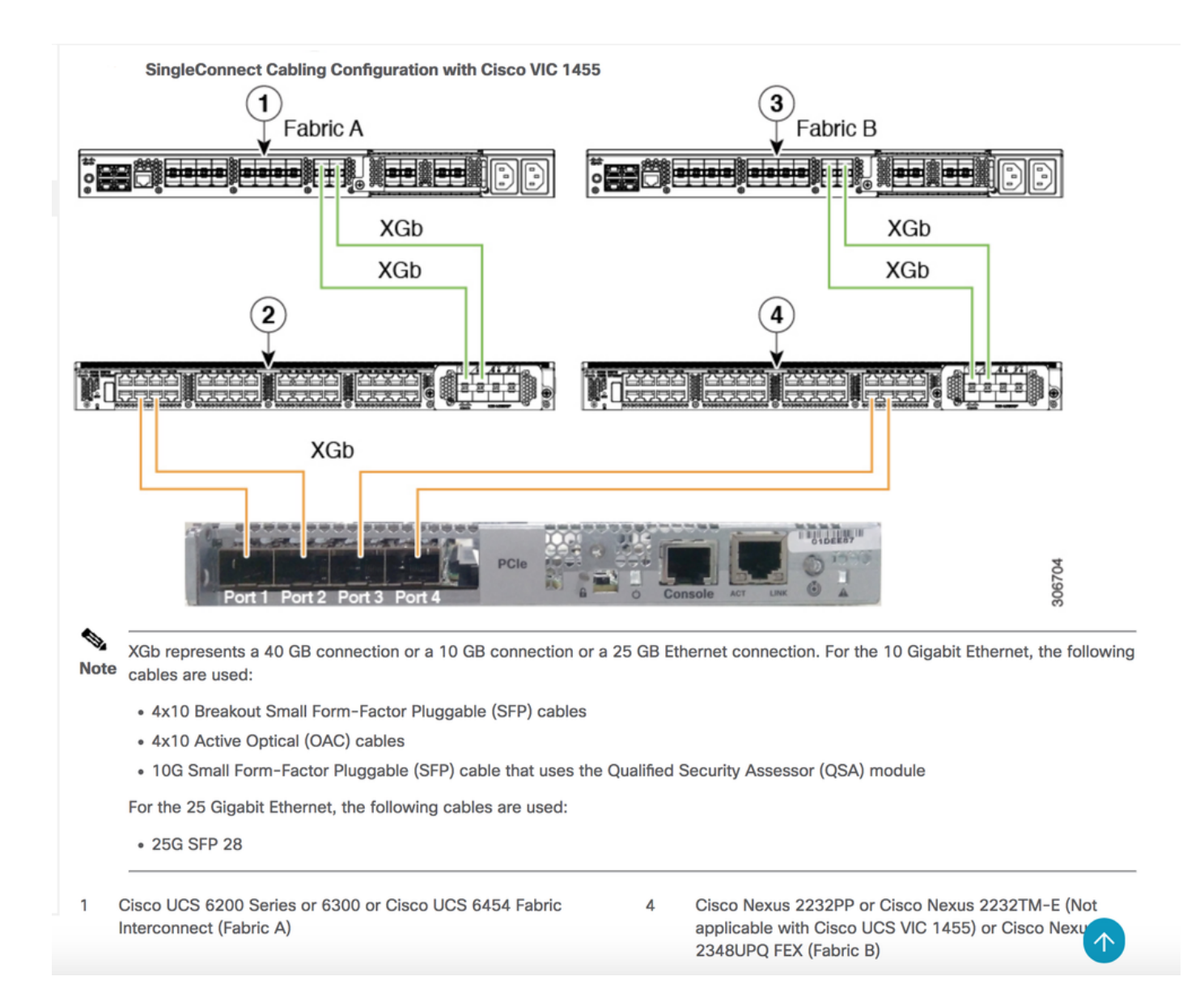

## Szenario 2. VIC 14XX im Standalone-Modus

Implementierungsdetails:

Die Änderung des Port-Channel-Modus wird nur im Stand-alone-Modus unterstützt.

Deaktivieren oder aktivieren Sie das hervorgehobene Kontrollkästchen, um den Port-Channel-Modus im Standalone-Modus zu DEAKTIVIEREN oder ZU AKTIVIEREN.

\* Wenn PC aktiviert ist: im Uplink-Port-Feld werden nur zwei Schnittstellen oder Uplink angezeigt, um vNIC zu erstellen.

Po1 - mit physischen Ports 1 und 2 gebündelt

Po2 - mit physischen Ports 3 und 4 sind gebündelt

\* Wenn PC deaktiviert ist: Im Uplink-Port-Feld sollten 4 Ethernet-Schnittstellen (Eth 0,1,2,3) aktiv sein, um vNICs zu erstellen.

**Hinweis:** Wenn Sie die Port-Channel-Konfiguration ändern, werden alle zuvor erstellten vNICs und vHBAs gelöscht, und die Konfiguration wird auf die Werkseinstellungen

# Configuring Port Channel Mode(CIMC WebUI)

|                   | Ŧ | "Integrated Management Controller                     |                   |                               |                    |                    |         |
|-------------------|---|-------------------------------------------------------|-------------------|-------------------------------|--------------------|--------------------|---------|
| Chassis           | • | 🕈 / / Adapter                                         | Card 5 / General  |                               | Refresh Host Power |                    |         |
| Compute           |   | General vNICs vHBAs                                   |                   |                               |                    |                    |         |
| Networking        | • | Export vNIC   Import vNIC   Reset   Reset To Defaults |                   |                               |                    |                    |         |
| Adapter Card 5    |   | Adapter Card Properties                               |                   |                               |                    |                    |         |
| Adapter Card MLOM |   | PCI-Slot:                                             | 5                 | Hardware Revision:            | 4                  | Description:       |         |
|                   |   | Vendor:                                               | Cisco Systems Inc | Cisco IMC Management Enabled: | no                 | Enable FIP Mode:   |         |
| Storage           | • | Product Name:                                         | UCS VIC 1455      | Configuration Pending:        | no                 | Enable LLDP:       |         |
| -                 |   | Product ID:                                           | UCSC-PCIE-C25Q-04 | ISCSI Boot Capable:           | True               | Enable VNTAG Mode: | <u></u> |
| Admin             | • | Serial Number:                                        | FCH21277ZHH       | CDN Capable:                  | True               | Port-0:            | Ÿ       |
|                   |   | Version ID:                                           | V00               | usNIC Capable:                | True               | Port-1:            | Ψ.      |
|                   |   |                                                       |                   | Port Channel Capable:         | True               | Port Channel:      | 5       |

# Port Channel Disabled Mode

- · Provides four uplink ports corresponding to each physical port.
- · No support for NIV/UCSM mode ...
- · Four default vNICS are created (One per each uplink)
- · Four default fNICs are created (One per each uplink)
- · If CIMC is in Cisco-Card/Shared-LOM-ext modes, four NCSI channels are created.
- · Supported in Stand-alone mode only

#### Konfigurieren des Port-Channel-Modus über die CIMC-Befehlszeile

```
C240# scope chassis
C240 /chassis # scope adapter 5
C240 /chassis/adapter # set portchannel disabled
C240 /chassis/adapter *# commit
```

Nach dem Port-Channel-Modus-Switch gehen vNIC-Konfigurationen verloren, und es werden neue Standard-vNICs erstellt. Möchten Sie fortfahren?[y|N]y Warnung: Port-Channel-Modus ändern

- Alle vNIC-Konfigurationen werden auf die Werkseinstellungen zurückgesetzt.
- Neue VNIC-Adaptereinstellungen werden beim nächsten Serverrücksetzen wirksam.

• Bitte setzen Sie den Server zurück, bevor Sie eine weitere Konfiguration vornehmen.

# Szenario 3. VIC 14XX im Standalone-Modus im Port-Channel - mit LACP

Bei aktiviertem Standard-Port-Channel ist ein Switch-abhängiger Port-Channel vom Betriebssystem auf dem Server über eine Verbindung von der VIC 1455/1457 zu jedem TOR-Switch in Multi-Chassis-Trunking (MCT) möglich. Beispiele für MCT sind VPC von Cisco oder mLAG, die von Switches von Drittanbietern unterstützt werden.

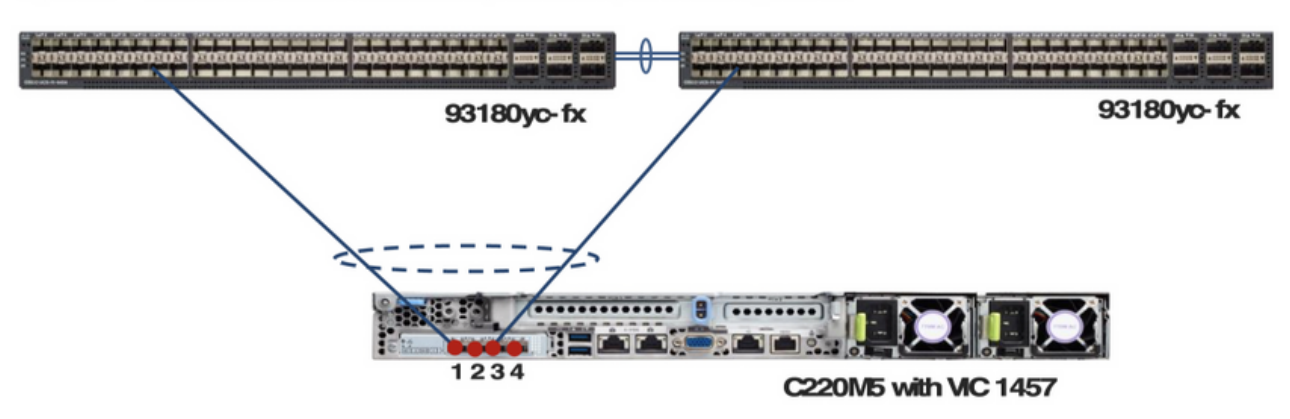

Figure 18. Standalone mode server connectivity with default port-channeling enabled.

Achtung: Bei Dual-Link zu jedem TOR und mit Standard-Port-Channel auf der VIC <u>ist</u> ein Switchabhängiger Port-Channel<u>nicht</u> vom Betriebssystem auf dem Server<u>möglich</u>. In diesem Fall muss für jeden TOR ein <u>Port-Channel ohne</u> LACP erstellt werden, und ein VPC wie MCT-Port-Channel, der mehrere TOR-Switches umfasst, ist nicht möglich.

Figure 19. Standalone mode server connectivity with default port-channeling enabled and two links to each TOR.

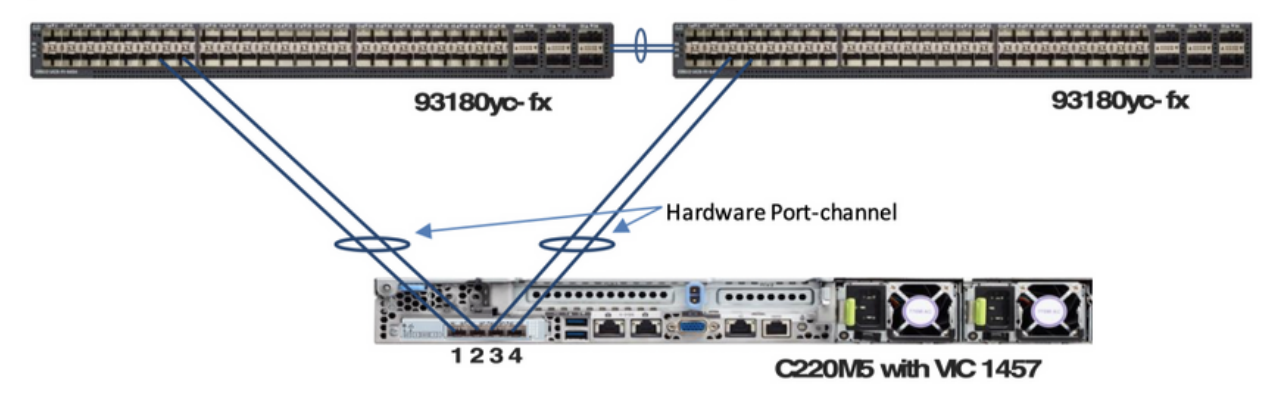

Eine weitere wichtige Erkenntnis:

LACP wird von den Standardswitches in ESXi nicht unterstützt. Der Kunde benötigt einen DVS-Switch, um LACP zu unterstützen.

https://kb.vmware.com/s/article/1001938

Details zum FEC-Modus (Forward Error Correction):

Der FEC-Modus ist nur für die Verbindungsgeschwindigkeit von 25G verfügbar. Auf den 14xx-Adaptern muss der auf dem Adapter eingestellte FEC-Modus mit dem FEC-Modus des Switches übereinstimmen. Andernfalls wird der Link nicht angezeigt.

Der Standardwert ist "Auto" (Automatisch).

Server# scope chassis Server /chassis # scope adapter 1 Server /chassis/adapter # scope ext-eth-if 1 Server /chassis/adapter/ext-eth-if # set admin-fec-mode cl74 Server /chassis/adapter/ext-eth-if\* # commit Changes to the network settings will be applied immediately. You may lose connectivity to the Cisco IMC and may have to log in again. Do you wish to continue? [y/N] y Port 1: MAC Address: 00:5D:73:1C:6C:58 Link State: LinkDown Encapsulation Mode: CE Admin Speed: Auto Operating Speed: -Link Training: N/A Admin FEC Mode: cl74 Operating FEC Mode: Off Connector Present: NO Connector Supported: N/A Connector Type: N/A Connector Vendor: N/A Connector Part Number: N/A Connector Part Revision: N/A Server /chassis/adapter/ext-eth-if #

**Bekannter Fehler:** <u>CSCvp97248</u> Der Auto FEC-Modus auf VIC 14xx-Adaptern sollte je nach eingesetztem Transceiver geändert werden.

#### Zugehörige Informationen

• https://www.cisco.com/c/en/us/td/docs/unified\_computing/ucs/c-series\_integration/ucsm4-

0/b\_C-Series-Integration\_UCSM4-0/b\_C-Series-Integration\_UCSM4-0\_chapter\_0110.html

• Technischer Support und Dokumentation für Cisco Systeme